# 군 복무 중 대학 원격강좌 학점취득 수강신청 안내 (PC)

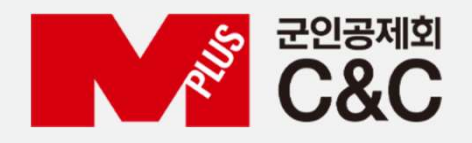

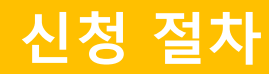

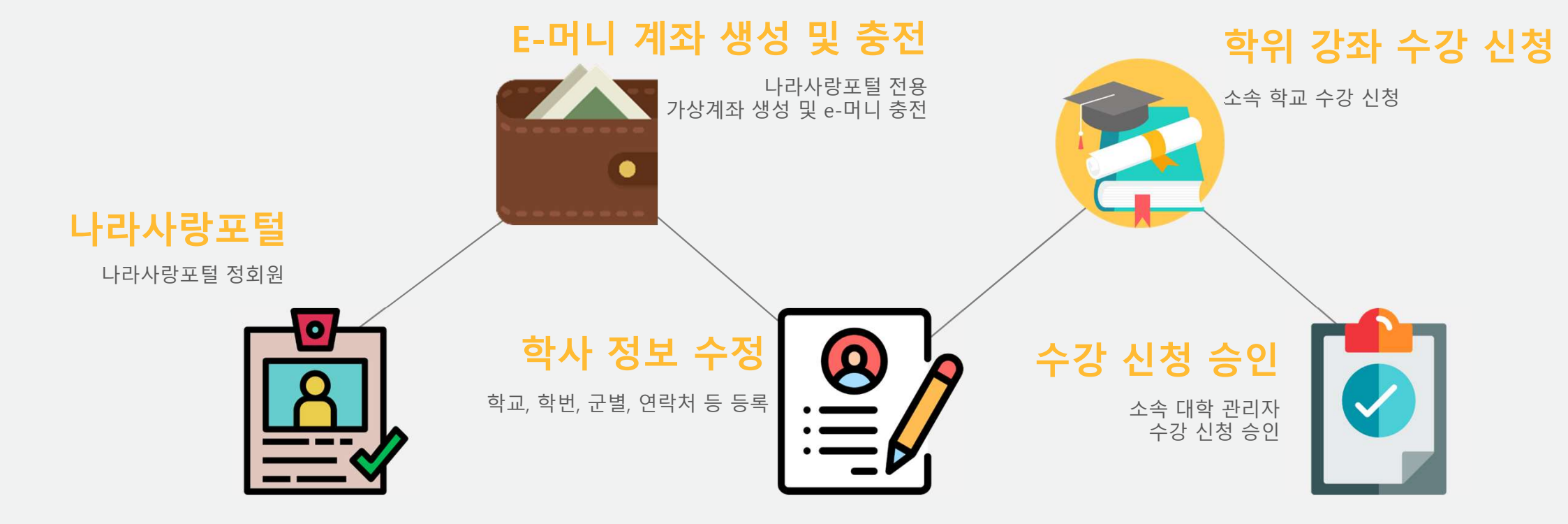

### 자동 정회원 전환 불가 시

# ✔ 국방부 소속 병사 자동 정회원이 안된 경우?

자대배치 후 한달 소요 후 나라사랑포털 정회원으로 자동 전환됩니다. 정회원 전환이 필요한 경우 나라사랑포털 군e-러닝 담당자에게 수동 전환을 요청합니다.

[수동 정회원 전환]

- 나라사랑포털 군e-러닝 QnA 또는 이메일로 필요 정보 기재
- 필요 정보 : 군경력증명서
- 이메일 주소 : helpedu@mmaacnc.or.kr

### ✔ 병무청 소속 사회복무요원 정회원이 안된 경우?

e병무지갑을 통해 나라사랑포털 로그인 시 자동 정회원 전환

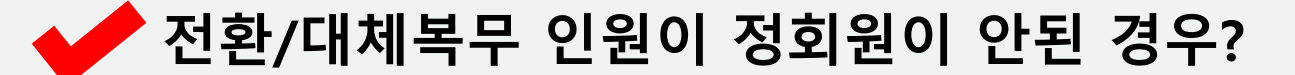

나라사랑포털 군e-러닝으로 문의

군e-러닝 관련 문의 : 1522-0770 / helpedu@mmaacnc.or.kr 상담 시간 : 09:00 ~ 18:00 (수강신청 기간 시 19:00까지 연장)

#### 1. 나라사랑포털 e-머니 > 서비스신청/해지 2. e-머니 서비스 신청하기 > 약관 동의 > 은행 선택(국민, 기업) > 실명확인 > 등록

F

청년DREAM 국군드림

M &

e-머니 서비스 신청

신청하기

변경하기

해지하기

비밀번호 등록

자기개발

£Ξ

이용안내

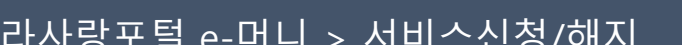

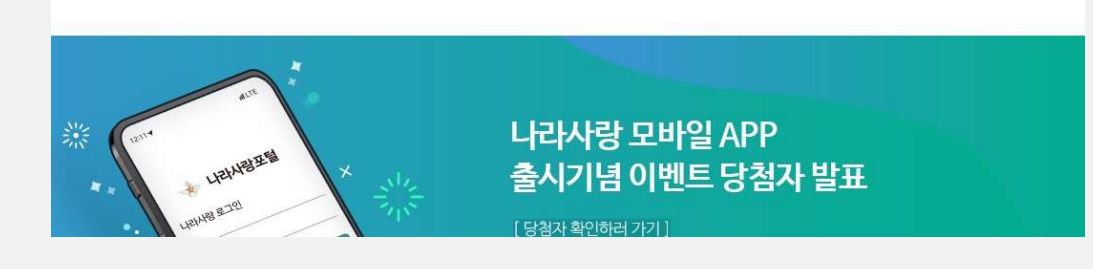

<나라사랑포털> e-머니 계좌생성 및 충전

나라사랑카드

병역정보조회

· 병역증 전역증조회

· 더미단말기연결안내

· 회원증명서제출

병상해보험

• 병상해보험안내

• 보험가입내역

군e-러닝

여비계좌

• 계좌안내

• 계좌조회

·계좌변경

🚸 나라사랑포털

카드안내

·체크카드

·전자통장

·카드서비스(혜택)

· 카드분실/재발급

· 전자화폐(k-cash)

e-머니 거래

· 충전하기

· 환불하기

· 이용내역조회

| 등록 취소 |
|-------|
|-------|

의 경우, 3년 이하의 징역 또는 1천만원 이하의 벌급에 처해지게 되므로 실명 기재에 유의하시기 바랍니다.

주식회사 케이티앤지는 원활한 고객관리와 서비스 제공을 위해 아래와 같은 개인정보를 수집하고 있습니다. 고객님께서는 개인정보수집 동의를 거부하실 수 있으며 다만 이 경우 회사가 제공하는 서비스 이용에 제한이 있을 수 있습니다.

2. 수집하는 개인정보의 항목-필수정보 : 성명, 생년월일, 전화번호(자택/핸드폰), 이메일

이용자 본인의 이름 및 생년월일을 정확히 입력해주시기 바람니다. 2001년 4월 27일부터 2001년 1월 26일 개청공포된 추민등록법에 따라 주민등록 생성기를 이용하거나 다른 이의 추민등록번호를 도용하여 인터넷 서비스에 가입하는 이용자

- 나라사랑포털은 익명의 사용자료 인한 피해를 줄이고 건전한 인터넷 문화를 만들기 위해 회원 ID에 대한 실명제를 시행하고 있습니다. 고객님의 개인정보보호를 위해 최선을 다 하고 있습니다

| •생년월일 |  |  |
|-------|--|--|

이름 한상엽

#### 실명확인

- 나라사랑카드 발급은함을 선택해주세요. 예) IBK나라사랑카드-IBK기업은행, KB국민나라사랑카드-KB국민은행

변경은행

선택

\*

은행선택

✓ 악관에 동의합니다.

3. 개인정보의 보유 및 이용기간 : 3년

e-머니 이용약관

1. 개인정보의 수집이용 목적

# 실시간 충전 약관 동의 출금계좌 등록 > 출금계좌번호(나라사랑카드 계좌번호) > 생년월일 > 계좌등록

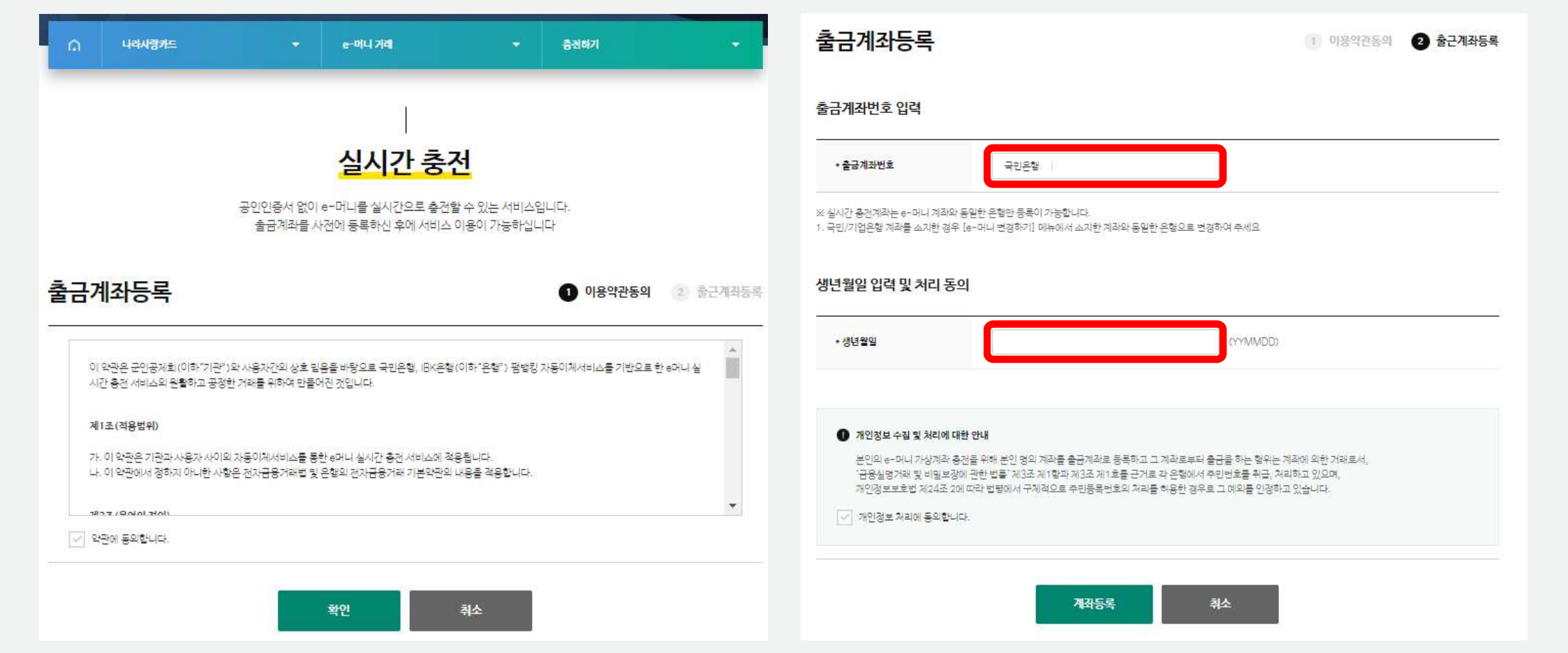

# <나라사랑포털> e-머니 계좌생성 및 충전

#### 1. e-머니 비밀번호 등록 2. 실시간 충전 > 충전

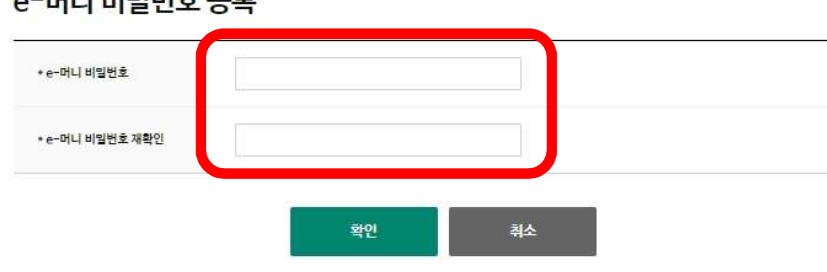

#### e-머니 비밀번호 등록

| e-머니 계좌번호  | 0016 3306403/국민은행 |
|------------|-------------------|
| 예금주        | 빈 엽( 050014302)   |
| e-머니 현재 잔액 | <u>्स</u>         |

#### e-머니 현황

본 서비스는 e-머니 서비스를 이용하실 때 본인임을 확인하는 e-머니 비밀번호를 등록/변경 관리하는 서비스입니다. 비밀번호는 반드시 영문자와 숫자를 조합한 8자리로 등록해 주시기 바랍니다.

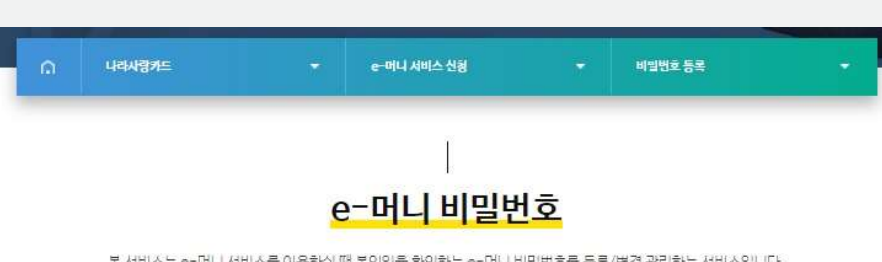

|                             |                          | 1                  |                  |  |
|-----------------------------|--------------------------|--------------------|------------------|--|
|                             |                          | 실시간 충              | 5 <mark>전</mark> |  |
| 공인인증서 없이 e-머니를 실시긴          | <u>P으로 충전할 수 있는 서비스입</u> | 니다.                |                  |  |
| 출금계좌를 사전에 등록하신 후에           | 서비스 이용이 가능하십니다.          |                    |                  |  |
| e <mark>-머니</mark> 충전       |                          |                    |                  |  |
| 출금계좌번호                      | 6989 1606                | 85 / 국민은행          |                  |  |
| e-머니 현재 잔액                  | 0원 출전                    |                    |                  |  |
| e-머니 실시간 충전내역은 e-머니         | 니간액조회에서 확인하실 수 있         | 습니다. e-머니 잔액조회     |                  |  |
| e <mark>-머니 출금계좌 해</mark> 지 |                          |                    |                  |  |
| 출금계좌번호                      | 6985 1606                | 85/국민은함 계좌해세       |                  |  |
| 전역 등의 사유로 더 이상 e-머니         | 를 사용하지 못할 시에는 출금?        | 1좌를 해제하여 주시기 바랍니다. |                  |  |

# <나라사랑포털> e-머니 계좌생성 및 충전

#### 2. 충전 완료

1. 충전금액 입력 > e-머니 비밀번호 입력 > 충전

### 1회 최대 360,000원까지 충전(1일 2번 제한)

### e-머니 계좌번호로 이체로 충전 가능

| ∩ 나라사랑카드                                                                                               |                                                                    | e-미니 거래                                               | •                                       | 충전하기     | • |          | ) ୳ୟକଞ୍ଚମ              | 15 🔹 순이나 기정                                                                            |                      | 이용내역조의 |  |  |  |
|----------------------------------------------------------------------------------------------------|--------------------------------------------------------------------|-------------------------------------------------------|-----------------------------------------|----------|---|----------|------------------------|----------------------------------------------------------------------------------------|----------------------|--------|--|--|--|
|                                                                                                    | 공인인증서 없이<br>출금계좌를 사                                                | 실시간 충<br>머니를 실시간으로 충전<br>전에 등록하신 후에 서비스               | <b>전</b><br>할 수 있는 서비스입<br>• 이용이 가능하십니다 | 니다.<br>다 |   |          | <mark>e-머니 잔액조회</mark> |                                                                                        |                      |        |  |  |  |
| e-머니 충전                                                                                                |                                                                    |                                                       |                                         |          |   |          |                        | 진예조회                                                                                   |                      | 사용내역   |  |  |  |
| 출금계좌번호                                                                                                 | 6989 60685 /                                                       | 국민은협                                                  |                                         |          |   | -<br>e-0 | 니현황                    |                                                                                        |                      |        |  |  |  |
| *충전금액                                                                                                  |                                                                    |                                                       | 2                                       |          |   | -        | -머니 개최면호               | 001 105403 / 운행                                                                        |                      |        |  |  |  |
| e-머니 계좌                                                                                                | 0016 306403/                                                       | 국민은형                                                  |                                         |          |   |          | 64                     | 14302) U                                                                               |                      |        |  |  |  |
| e-머니 실시간 충전내역은 e-머니잔액<br>충전급역은 최소 5,000원 최대 50,000<br>e-머니 비밀번호 3회이상 오류로 통목이<br>비밀번호 초기화하신 후 e-머니 비밀번호 | 5회에서 확인하실 수 있습니<br>전까지 가능합니다.<br>안되는 정우는 마니 비밀번<br>1를 채통복 하셔야 서비스를 | 다. e-머니 찬역조회<br>호 메뉴에서 비밀번호츠기화 해<br>이용할 수 있습니다.<br>충전 | 주세요.<br>취소                              |          |   |          | -머니 현재 잔액<br>회기간       | 이원 (한공성 : 0원, 포인트 : 0원)<br>이번달 1개발전 2개발전<br>2023-02-09 回 ~<br>※기간 코회는 최대 1년 전까지만 가능합니다 | 3개발전<br>2023-02-15 回 | 김색     |  |  |  |

# <나라사랑포털> e-머니 계좌생성 및 충전

# 군 e-러닝 접속 > 왼쪽 퀵 메뉴 > 학사정보 수정 클릭 대학명과 학번이 정확해야 수강신청 가능 / 정보가 다를 시 수강신청 불가

| © 0                                                                        |                                                                                                    |
|----------------------------------------------------------------------------|----------------------------------------------------------------------------------------------------|
| 123456                                                                     |                                                                                                    |
| 육군                                                                         |                                                                                                    |
| 20-70000000 예)xx-xxxxxx 11자리<br>*사회복무요원중 군번이 없을 경우 소집일자 년울일 8자리 숫자만입력바랍니다. |                                                                                                    |
| 20241231                                                                   |                                                                                                    |
| 821093033138<br>*-없이 숫자만 입력                                                |                                                                                                    |
| 의 강좌가 불력되니 정확하게 입력바랍니다.                                                    |                                                                                                    |
| [역민을 입력아지 않으셔도 됩니다.<br>전 수정이 특가하 정보이며 벼려필요시 고객세터로 무의바랍니다.                  |                                                                                                    |
|                                                                            | 이 이       123456       육군       20-70000000       여)xx-xxxxxxxx 11자리       *사회복무요원중 군변이 없을 경우 소집일자 변율일 8자리 숫자만입력바랍니다.       20241231       021093033138       *-없이 숫자만 입력       각강좌가 올려되니 정확하게 입력바랍니다.       확변을 입력하지 않으셔도 됩니다.       적 수정이 물가라 정보이며 변경필요시 고객센터로 문의바랍니다. |

# 학사정보 입력

<군e-러닝> 학사정보 수정

### <군e-러닝> 수강 신청

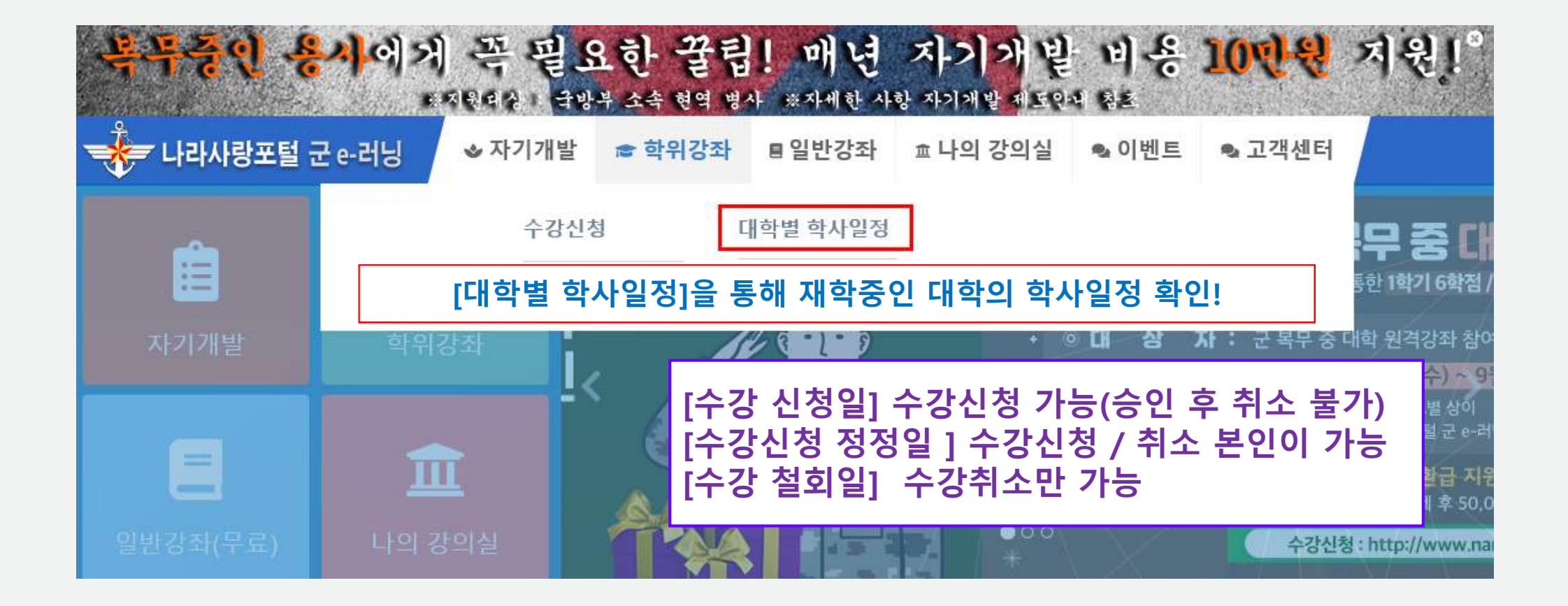

대학별 학사일정을 통해 소속 대학의 개강일 / 수강신청 / 정정 기간 등 세부 일정 확인 가능

# <군e-러닝> 수강 신청

| 수강신청          |                                                                                                    |                                                              |                                      |             |              |              |                | 📌 나라사랑포탈    | [군e-러닝                                    | ◈자기개발                                                           | ☞ 학위강좌 | ■ 일반강죄  | 효 나의 강의         | 실 🗣 이벤트     | ■ 🗣 고객센터   |              |
|---------------|----------------------------------------------------------------------------------------------------|--------------------------------------------------------------|--------------------------------------|-------------|--------------|--------------|----------------|-------------|-------------------------------------------|-----------------------------------------------------------------|--------|---------|-----------------|-------------|------------|--------------|
| ▶ 유성주님의 2019년 | 2학기 개설강좌 입니다. 🔺 먼저 1                                                                                                    | 학칙을 잘 숙지 하신 후                                                | E 수감신청시 불이                           | 익이 없도록 하시기  | 바랍니다.        |              |                | Home 학위강좌   |                                           | 수강신격                                                            | ġ      | 대학별 학사일 | 년<br>0          |             |            |              |
| 18            | [2019년도 2학기 군인공<br>• 학원인정시기 : 취득시점<br>• 학가당 인정학점 : 3학점<br>· 군 북무 중 최대 인정학점 : 3학점<br>• 학점 표기 방법 : 등급표기<br>• 평가방법 : 승대평가<br>• 재미수(재수관)여부 : 이수<br>• 성적 도기 여부 : 없음<br>• 성적 도등록 제용) : 자동등록 | 제회임시대학 회                                                     | 학<br>다학                              | ·신청<br>·의 힉 | 전 지<br>칙 획   | 바학 중<br>한인 필 | ·인<br>수!       | 수강신청        |                                           |                                                                 |        |         | \Lambda পূন ক্ব | 을 잘 숙지 하신 후 | 수강신정시 불이익이 | 없도록 하시기 바랍니다 |
|               | <u>학교별 특이사</u> 황<br>★★ 주의사항 ★★<br>☞ 분인이 군 휴학이 아닌 가사휴대<br>☞ 개설 과육 전공/교양 여부 (분고<br>☞ 수강과류 이수 여부 확인 : 지수<br>☞ 개인정보 정확히 입력할 것 : 다                                                         | 학인 경우 학교에 문의하<br>2 확인]<br>-강 회장시 학장인정 여배<br>(학장 학과, 학생 군방 군방 | 여 반드시 변경 후 ·<br># 사전 속지<br>[개인연락처 입력 | 수강신형        |              |              |                |             | [ 2019년<br>• 학점인정/<br>• 학기당 인<br>• 군 북무 중 | <b>년도 2학기 군인공</b><br>시기 : 취득시점<br> 정학점 : 3학점<br>중 최대 인정학점 : 3학점 | 제회임시대학 | 학칙 ]    |                 |             |            |              |
|               | 대학영과 학변 부정확 시 수강(<br>1) 11 11 11 11 11 11 11 11 11 11 11 11 1                                                                                                    | 신청 풀가                                                        |                                      |             |              |              |                |             | 강좌명                                       |                                                                 | 교수     | 학점      | 수강료             | 이수구분        | 수강신청       | 강좌상세정보       |
|               | 강좌명 •                                                                                                    | •]                                                           |                                      |             | 홋기 >         |              |                | 🛄 군인공제회의 이해 |                                           |                                                                 | 홍길동    | 0       | 0 원             | 교양선택        | 수강신청       | 보기 >         |
| 🔲 군인공제회의 이해   | 강자명                                                                                                    | 교수<br>홍길등                                                    | 학점<br>0                              | 수강료<br>0 원  | 야수구분<br>고양선택 | 수강선청<br>수강선청 | 김좌상세정보<br>보기 > |             |                                           |                                                                 |        |         |                 |             |            |              |

# 소속 대학의 수강신청 가능한 과목만 표시되고, 강좌명을 선택하면 세부사항 확인 가능 확위강좌 > 수강신청 에서 수강 신청

### <군e-러닝> 수강 신청

|                                               | 좌()                                                                                    |                                                         |                                                         |                            |                                                        |      | 강좌상세보기               |
|-----------------------------------------------|----------------------------------------------------------------------------------------|---------------------------------------------------------|---------------------------------------------------------|----------------------------|--------------------------------------------------------|------|----------------------|
| 대학명                                           | 군인공제회임시대학                                                                              | 참여대학                                                    | 군인공제회임시대학                                               | 개설학기                       | 2023년도 1학기                                             | 수강대학 | CNC사이버교육대, 군인공제회임시대회 |
| 교수                                            | 김교수                                                                                    | 강좌정원                                                    | 2명                                                      | 분반                         | 120                                                    | 이수구분 | 전공기초                 |
| 학수번호                                          | 00317                                                                                  | 학점                                                      | 1학점                                                     | 수강료                        | 0원                                                     |      |                      |
| ) 교재 및<br><sup>(p://</sup>                    | ↓ 참고자료                                                                                 |                                                         |                                                         |                            |                                                        |      |                      |
|                                               | <u>분교 대학 과목 수강신청 시</u><br>군북무중 학점인정 관련 공지,<br>학사 정보가 변경되신 분                            | <u>유의사항</u><br>사항을 반드시 확인<br>은 불이억이 없도록                 | 후 수강 신청하며 추후에 불이<br>, 반드시 최신정보로 정보저정                    | 익이 발생하지 않도<br>을 하신 후 수강신청  | 록 하시기 바랍니다.<br>을 진행해 주세요.                              |      |                      |
| · 미고<br>· · · · · · · · · · · · · · · · · · · | <u>본교 대학 과목 수강신청 시</u><br>군북무중 학점인정 관련 공지,<br><b>학사 정보가 변경되신 분</b><br>임시대학 0 0         | <u>유의사항</u><br>사항을 반드시 확인<br>은 불이약이 없도록                 | 후 수강 신정하며 추후에 불이<br>, 반드시 최신정보로 정보저징<br>123456          | ]억이 발생하지 않도<br>을 하신 후 수강신청 | 록 하시기 바랍니다.<br><mark>을 진행해 주세요.</mark><br>821093033138 |      |                      |
| 사정보<br>군인공제희<br>20-7000000                    | <u>본교 대학 과목 수강신청 시</u><br>군북무중 학점인정 관련 공지<br><b>학사 정보가 변경되신 분</b><br>임시대학 이 이<br>14302 | <u>유의사항</u><br>사항을 반드시 확인<br>은 불이억이 없도록<br>@ narasarang | 후 수강 신청하며 추후에 붙여<br>, 반드시 최신정보로 정보저정<br>123456<br>or.kr | )익이 발생하지 않도<br>을 하신 후 수강신청 | 록 하시기 바랍니다.<br>을 진행해 주세요.<br>821093033138              |      |                      |

1. 학사 정보 확인 > 학사정보 저장 > 수강신청 > 결제(e-머니) 2. e-머니 부족 시 e-머니 충전 후 수강 신청 (e-머니 충전방법은 "e-머니 계좌생성 및 충전" 참고)

# <군e-러닝> 수강 신청 확인

|                                                                                                    | 다기개발 ★ 학위강좌 ■일반강좌 효나의 강의실 ●이벤트 ●고객센터<br>3한 경좌 ▼<br>2<br>대학 중지사항 2                                                                                                    |                                                                                                    |
|----------------------------------------------------------------------------------------------------|----------------------------------------------------------------------------------------------------|----------------------------------------------------------------------------------------------------|
| 수강완료 후 성적 결과 확인서를 학교에 제공 하시면      ·   ·     ·   ·     ·   ·     ·   ·     ·   ·     ·   ·     ·   ·     ·   ·     ·   ·     ·   ·     ·   ·     ·   ·     ·   ·     ·   ·     ·   ·     ·   ·     ·   ·     ·   ·     ·   ·     ·   ·     ·   ·     ·   ·     ·   ·     ·   ·     ·   ·     ·   ·     ·   ·     ·   ·     ·   ·     ·   ·     ·   ·     ·   ·     ·   ·     ·   ·     ·   ·     ·   ·     ·   ·     · | 1 성적 반영이 가능합니다.<br>1 선정 반영이 가능합니다.<br>1 선정 반영이 가능합니다.<br>1 선정 반영이 가능합니다.<br>1 선정 반영이 가능합니다.<br>1 선정 반영이 가능합니다.<br>1 선정 반영이 가능합니다.<br>1 선정 반영이 가능합니다.<br>1 선정 반영이 가능합니다.<br>1 선정 반영이 가능합니다.<br>1 선정 반영이 가능합니다.<br>1 선정 반영이 가능합니다.                                                                                                    | . 신청 결과<br>- 신청대기 : 소속 대학 관리자 확인 절차 중                                                               |
| * 승인 : 수장신청이 승인된 강파로 강조<br>* 접수 : 수장신청이 접수 되었으나 아직<br>2019년도 + 24                                                                                                    | 파를 수강할 수 있음. * 자동 취소 : 수장신정 불가 강좌 또는 폐강으로 인하여 수강신정이 자동 취소되는 경우.<br>적 승인 결과가 통보되지 않은 경우. * 본인 취소 : 본인이 직접 강좌의 수강신정을 취소한 경우.<br>[편기] ▼ 같좌명 ▼                                                                                                    | (역년, 군유역 등 정도 확인 중)<br>- 승인 : 소속 대학 관리자 승인<br>*나라사랑포털 담당자가 아닌 소속 대학 관리자가<br>직접 확인 후 수강 여부(승인/취소) 결정 |
| 2019년도 2학기<br>강좌명<br>군인공제회의 이해                                                                                                    | 교수     학점     이수구분     개설대학     수강신청일     신정결과     비고     2       통월동     0     교양선택     군인공제회업시대학     2019.07.24     본인취소     본인취소     본인취소     본인취소     전     전     2     2     2     2     2     2     2     2     2     2     2     2     2     2     2     2     2     2     2     2     2     2     2     2     2     2     2     2     2     2     2     2     2     2     2     2     2     2     2     2     2     2     2     2     2     2     2     2     2     2     2     2     2     2     2     2     2     2     2     2     2     2     2     2     2     2     2     2     2     2     2     2     2     2     2     2     2     2     2     2     2     2     2     2 | 2. 소속 대학 관리자 승인 이후 수강 시작(최종 수강신청 완료)                                                                |

# 학위강좌 탭에서 개설된 학기에 수강중인 강좌, 신청/취소한 강좌, 완료한 강좌, 재수강 강좌 현황 확인 가능 본인이 속한 대학의 학사 일정과 공지사항 등을 확인 가능

# <군e-러닝> 성적 확인

| 📌 나라사형                | 랑포털 군 e-러닝                | ◈자기개발           | 當 학위강좌                    | ■ 일반강좌 | <sup>효</sup> 나의 강의실 | ✎이벤트 | ☜ 고객센터       |                |
|-----------------------|---------------------------|-----------------|---------------------------|--------|---------------------|------|--------------|----------------|
| Home 🔵 학위             | 강좌 성적 결과 확인서 - 나라/        | 사랑포탈 군e러닝 - Wha | le                        |        |                     | □ ×  |              |                |
| () elea               | rning.narasarang.or.kr 학위 | 강좌 성적 결과 확인서    | - <mark>나라사랑포탈 군ea</mark> | 러닝     |                     |      |              |                |
| -ㅏ의                   |                           |                 |                           |        | 인쇄하기                |      |              |                |
| 학위:<br>() 수강완         |                           | 성적              | 결과 획                      | 인서     |                     | _    |              | 대학 공지사항 >      |
|                       | 이름 :                      |                 |                           |        | 학번 :                |      | Ļ            | 0              |
|                       | 개설학기                      | 년               |                           |        |                     |      |              | <u>새구성 성</u> 좌 |
|                       | 수강대학                      |                 |                           |        |                     |      | 찾기 >         |                |
| 체                     | 강좌명                       |                 |                           |        |                     |      |              |                |
| 2 - 1911 - 192<br>192 | 수강결과                      |                 |                           |        |                     | 15   | 수강얼          | 성적결과           |
| 근인공제회의                | 학점                        | 0               |                           |        |                     | 대 호  | 타 2019.07.15 | 성적확인 출력 >      |
|                       | 점수                        | 0점              |                           |        |                     |      |              |                |

1. 학사 일정 종강 이후 성적 결과 확인서 출력 가능 2. 종강일은 각 대학마다 상이